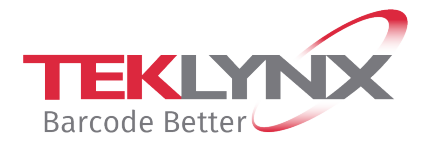

# Hardware key (HASP HL, SD and SDX) Upgrade Procedure

This document presents the hardware key upgrade procedure using C2R / R2C files.

First generate a **C2R** (Client to Reseller) file and send that to TEKLYNX, as indicated in **Part 1**. Then use the **R2C** (Reseller to Client) file you receive to upgrade the key, as indicated in **Part 2**.

# Part 1 – Generate a C2R file to attach it to your order

#### Generate a C2R file

1. Connect the hardware key to your PC.

Note: Ensure you have only one key connected (parallel & USB ports) \*\*\*.

- 2. Launch the Key Upgrade tool (Upgrade.exe) from:
  - The Installation folder of the product.
  - From Windows 8 onwards, via the Windows search tool. To access the search tool, press **Win** [Windows key] + **S** on your keyboard. When the menu appears, enter **Upgrade.exe**.

The latest version of the **Key Upgrade** tool is available via this link: <u>https://www.teklynx.com/-/media/Files/Updates/HASP/upgrade.ashx</u>

|                                                                                                    | &                                                                                                  | Key Up                                                                                                    | ograde                                                                               | +                        |                                       | ×  |
|----------------------------------------------------------------------------------------------------|----------------------------------------------------------------------------------------------------|----------------------------------------------------------------------------------------------------|--------------------------------------------------------------------------------------|--------------------------|---------------------------------------|----|
| Check that displayed key<br>version is the one which<br>you want to upgrade.                                                    | Serial Number                                                                                      | Once the new version of the product is in<br>licenses the product. The key must be co                                     | stalled, use this tool to upgr<br>nnected to this computer.<br>Key<br>HASP HL - USB1 | ade the h                | ardware key that                      |    |
| *** If you have connected<br>the wrong key:<br>- click <b>Close</b> ,<br>- connect the correct key<br>- restart the Upgrade.exe | Product<br>[Product Name<br>Choose this<br>upgrade.<br>Client to Re<br>Choose this<br>to your rese | 2]<br>Client<br>option to upgrade your hardware key licer<br>seller<br>option to get an image of your hardware k<br>lier. | nce using the R2C file that y<br>key license. This will general                      | iou receiv<br>te a C2R I | red with your<br>file that can be ser | nt |
|                                                                                                    | English                                                                                            | •                                                                                                    | Next >                                                                               |                          | Close                                 |    |

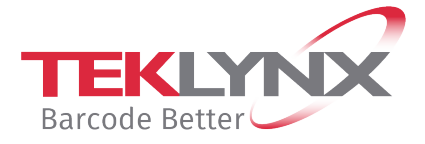

- 3. Select the desired display language from the list.
- 4. Select Client to Reseller.
- 5. Click Next.

| 4                                                                                                    | Key Upgr   | ade                                 | + | - 🗆 🗙 |  |
|----------------------------------------------------------------------------------------------------|------------|-------------------------------------|---|-------|--|
| Once the new version of the product is installed, use this tool to upgrade the hardware key that licenses the product. The key must be connected to this computer. |            |                                     |   |       |  |
| Serial Number                                                                                                    |            | <ey< td=""><td></td><td></td></ey<> |   |       |  |
| [Serial Number]                                                                                                    | H          | ASP HL - USB1                       |   |       |  |
| ⊢ Product                                                                                                    |            |                                     |   |       |  |
| [Product Name]                                                                                                    |            |                                     |   |       |  |
| Select the file with the extension C2R in which your hardware key information will be stored.<br>File name:                                                        |            |                                     |   |       |  |
| [Serial Number].C2R                                                                                                    |            |                                     |   |       |  |
|                                                                                                    |            |                                     |   |       |  |
|                                                                                                    | < Previous | Next >                              |   | Close |  |
|                                                                                                    |            |                                     |   |       |  |

6. Click the button. The **Save As** dialog box appears.

The **Save As** dialog box lets you specify the drive and the folder where you want to save your **C2R** file.

**Note**: for accurate follow-up, we suggest you name the C2R file with the **serial number** of the product concerned by the key upgrade.

7. Click Next.

A message will inform you that you have successfully generated a C2R file.

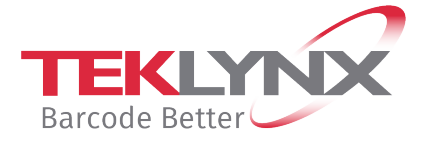

| 3                                                                                                    | Кеу Up             | grade          | <b>+</b> |               | × |
|----------------------------------------------------------------------------------------------------|--------------------|----------------|----------|---------------|---|
| Once the new version of the product is installed, use this tool to upgrade the hardware key that licenses the product. The key must be connected to this computer. |                    |                |          |               |   |
| Serial Number –                                                                                                    |                    | Key            |          |               |   |
| [Serial Numb                                                                                                    | er]                | HASP HL - USB1 |          |               |   |
| [Serial Number]     HASP HL - USB1   Product [Product Name]       The process was successfully completed.                                                          |                    |                |          |               |   |
|                                                                                                    | < <u>P</u> revious |                |          | <u>C</u> lose |   |

#### Send an e-mail to TEKLYNX

Create an upgrade request e-mail containing at least:

- ✓ The product name and current version
- ✓ The upgrade required
- ✓ The C2R file you generated
- ✓ The **serial number** of your product

To ensure your request is processed efficiently, please send your email in English or in French ONLY, to your usual contact address for orders:

customer\_care@teklynx.fr for Western Europe, Middle East and Africa info\_gr@teklynx-int.com for Central, Eastern and Northern Europe customerservice@teklynx.asia for Asia and Pacific

After receipt of your e-mail, TEKLYNX will generate an **R2C** file and will send this to you by return e-mail.

When you have received the **R2C** file, you must complete **Part 2** of this procedure to upgrade your hardware key.

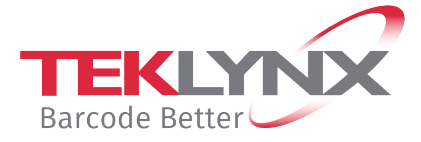

# Part 2 – Upgrade the hardware key

1. Connect the hardware key (which corresponds to your upgrade) to your PC.

Note: Ensure you have only one key connected (parallel & USB ports) \*\*\*.

- 2. Launch the **Key Upgrade** tool (Upgrade.exe) from:
  - The Installation folder of the product.
  - From Windows 8 onwards, via the Windows search tool. To access the search tool, press **Win** [Windows key] + **S** on your keyboard. When the menu appears, enter **Upgrade.exe**.

The latest version of the **Key Upgrade** tool is available via this link: <u>https://www.teklynx.com/-/media/Files/Updates/HASP/upgrade.ashx</u>

Check that displayed key version is the one which you want to upgrade.

\*\*\* If you have connected the wrong key:

- click Close,
- connect the correct key
- restart the Upgrade.exe

| ا &                                                                                                    | Key Upgrade    | <b>+</b> |       | × |  |
|----------------------------------------------------------------------------------------------------|----------------|----------|-------|---|--|
| Once the new version of the product is installed, use this tool to upgrade the hardware key that licenses the product. The key must be connected to this computer. |                |          |       |   |  |
| Serial Number                                                                                                    | Key-           |          |       |   |  |
| [Serial Number]                                                                                                    | HASP HL - USB1 |          |       |   |  |
| Product [Product Name]                                                                                                    |                |          |       |   |  |
| Reseller to Client<br>Choose this option to upgrade your hardware key licence using the R2C file that you received with your<br>upgrade.                           |                |          |       |   |  |
| Client to Reseller<br>C Choose this option to get an image of your hardware key license. This will generate a C2R file that can be sent<br>to your reseller.       |                |          |       |   |  |
| English                                                                                                    | Next >         |          | Close |   |  |

- 3. Select the desired display language from the list.
- 4. Select Reseller to Client.
- 5. Click Next.

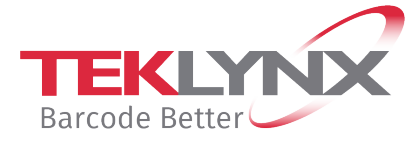

6. Click the button and select the file with the extension **R2C** that you received.

| å                                                                                                    | Key Upgr   | ade    | <b>+</b> |       | × |  |
|----------------------------------------------------------------------------------------------------|------------|--------|----------|-------|---|--|
| Once the new version of the product is installed, use this tool to upgrade the hardware key that licenses the product. The key must be connected to this computer. |            |        |          |       |   |  |
| Serial Number                                                                                                    | K          | ey     |          |       |   |  |
| [Serial Number] HASP HL - USB1                                                                                                    |            |        |          |       |   |  |
| Product                                                                                                    |            |        |          |       |   |  |
| [Product Name]                                                                                                    |            |        |          |       |   |  |
| Select the file with the extension R2C that you received with your upgrade. Then click on 'Next'.<br>File name:                                                    |            |        |          |       |   |  |
| ji [rile namej.k20                                                                                                    |            |        |          |       |   |  |
|                                                                                                    | < Previous | Next > |          | Close |   |  |

# 7. Click Next

A message will inform you that the product has been upgraded.

# 8. Click Close